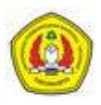

## PANDUAN MENGAKSES DTS (DESERTASI, TESIS dan SKRIPSI) FULL

1. Pastikan device Anda (Lapotp/Notebook/Tablet) terkoneksi wifi UPN Veteran Yogyakarta.

Jika belum mengetahui password Wifi, silahkan menghubungi UPA TIK atau UPA Perpustakaan UPN Veteran Yogyakarta

- 2. Pastikan Anda sudah mengetahui dan mencatat Judul atau Penulis dari DTS yang akan dibaca
- 3. Buka laman https://perpus.upnyk.ac.id/ melalui browser kesayangan Anda (Chrome/Firefox/dll.) di Lab Multi Media UPA Perpustakaan atau melalui Laptop pribadi (di area yang terjangkau Wifi UPN Veteran Yogyakarta).

| ← → C t; perpusupnykacid B   Q Login Librys Q Ketalog Bulu Q Login Digilib | © Katelog Digilis Epines.togin 557                                                                                  | 🖈 🖾 😁<br>Liefer Fairleis Yang 🕜 Clientzone Rumahue 😭 507 Bayu 2023 * Mry Account - Cepat 🦉 Preghtung Jumi<br>f 👌 🖸<br>an v E-Resources v OPAC v. Media Sosial v Kontak Kami v | [2]   ♥ 🚷 !<br>[ab >> |
|----------------------------------------------------------------------------|----------------------------------------------------------------------------------------------------|----------------------------------------------------------------------------------------------------|-----------------------|
|                                                                            | E Provestan<br>UN Verse Version<br>"Knowlwdge Maragement<br>Center of Academic Community<br>in the Information Fra" |                                                                                                    |                       |
|                                                                            | Layanan Perpusta<br>Unit Pelayanan Akademik Perpustakaan Pusat Menye                                                | <b>kaan</b><br>Jiakan Berbagai Bentuk Layanan                                                                                                    |                       |
|                                                                            |                                                                                                    | RBA IE-                                                                                                    |                       |

4. Klik ikon Digilib pada Layanan Perpustakaan

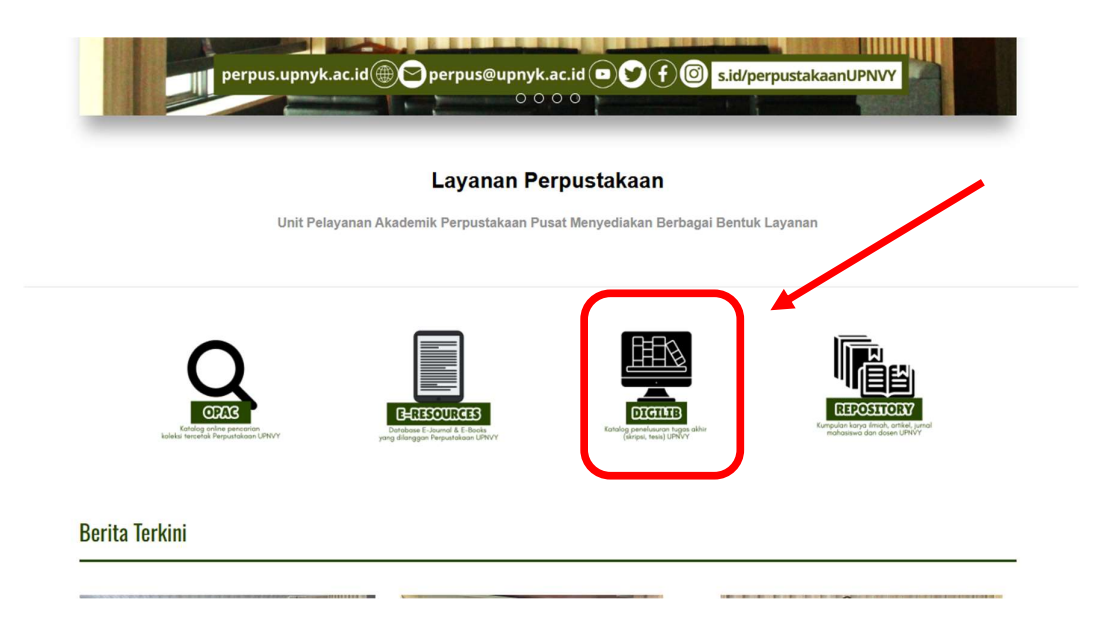

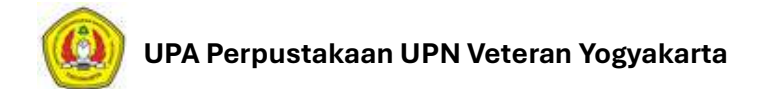

5. Pada kolom **Keyword**, ketikkan nama Penulis atau Judul atau kata kunci dari DTS yang akan dibaca. Kemudian klik tombol **Search** 

| DIGITAL LIBR<br>Skripsi, Thes<br>UPN "Vetera<br>NPP.340407202000<br>PPrpus spoyk.ac.id © Prrpus@upsyk.ac.id                                   | DIGITAL LIBRARY<br>Skripsi, Thesis, & Disertasi<br>UPN "Veteran" Yogyakarta<br>NPP.3404772D2006489<br>Prpus.upryk.acid © f ? @ LidoperputakamUPNVY                                       |  |
|----------------------------------------------------------------------------------------------------|----------------------------------------------------------------------------------------------------|--|
| Beranda                                                                                                    | Friday 04.07.2025                                                                                                    |  |
| Koleksi Perpustakaan<br>Pusat<br>Jenis Koleksi<br>- Select - v                                                                                |                                                                                                    |  |
| Polling<br>Bagaimana pelaksanaan pelayanan<br>perpustakaan di semester ini ?<br>A. Kurang<br>B. Cukup Bagus<br>O. Ti daka Tahu<br>Vote Result | Selamat Atas Abreditasi dengan Peringkot A kepada Program Studi Manajemen Fakutas Ekonomi dan Program Studi Manajemen Fakutas Ekonomi dan Keyword Advanced Search Search Book Collection |  |
| Kata Kunci yang Sering<br>Dicari Bulan Ini<br>• Herbida (9)<br>• Autrasi (6)<br>• Prediksi (6)<br>• Bis (4)                                   | Plan Visoleta khuara boku.<br>Plih Lokasi Perpustakaan : -Select - ✓<br>Berdasarkan : Judul ✓<br>Keyword :                                                                               |  |

6. Klik Judul DTS yang akan dibaca

| be bernhult er og 1 🖉 berbenenhult er                                                                                                    |                                                                                                    |  |
|----------------------------------------------------------------------------------------------------|----------------------------------------------------------------------------------------------------|--|
| Beranda                                                                                                    | Friday, 04-07-2025                                                                                                    |  |
| Koleksi Perpustakaan<br>Pusat<br>Jenis Koleksi<br>[-Select - V                                                                             | Alf senter     PEProSTAXAN UPN     NPP (Norroy Pekok Perpostakaan): 340407202006489                                                                                                    |  |
| Polling                                                                                                    |                                                                                                    |  |
| Bagaimana pelaksanaan pelayanan<br>perpustakaan di semester ini ?<br>O K. Kurang<br>O S. Cukup Bagus<br>O S. Sangat Bagus<br>O Takat Tahu  | Selamat Alas Akerdinai dengan Peringkat A kepada Program Studi Manajemen Fakutas Ekonomi dan Program Studi Geologi Fakutas Teknologi Mineral Keyword Advanced Search                                                                                                    |  |
| Vote Result                                                                                                    | Daftar Semua Koleksi<br>Hal pencalai berlaadan keyverd yang dimasukkan.                                                                                                    |  |
| Kata Kunci yang Sering<br>Dicari Bulan Ini<br>• terbinda (8)<br>• Buncia (8)<br>• Pintain (9)<br>• Pintain (9)<br>• Bia (4)<br>• Wayan (9) | Keyword yang Anda makukan : "Zaga Akbar Saliputra"- ditamukan sejumlah: 1 data.<br>1. SINBPSI<br>GEOLOG IDAN PEMETAAN RAWAN LONGSOR MENGGUNAKAN METODE FREQUENCY RATIO DI<br>DESA GIRIPURWO, KACAMATAN GIRIMULYO, KABUPATEN KULON PROGO, PROVINSI DAERAH<br>ISTIMEWA YO OYAKARTA |  |
| • Dwi Hari Laksana (4)<br>• Brand Image (4)<br>• Zat Pengatur Tumbuh Alami (4)                                                             | Penulin: Zaga Abar Sahputra<br>Penulinia: Zaga Abar Sahputra<br>Penulinia: Car De Prastativo Mat.<br>Subyek : Frequency Ratio, Gredoval, Kutoh Progo, Janata (2025)<br>Subyek : Frequency Ratio, Gredoval, Kutoh Progo, Janata (2016)                                            |  |
| Statistik Pengunjung<br>Tetal Pengunjung : 81752<br>• Butan hit : 392<br>• Hari Ini : 7                                                    |                                                                                                    |  |

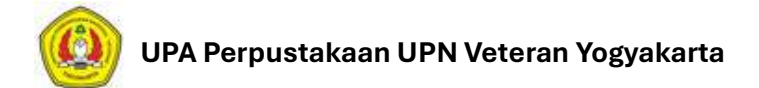

7. Klik link DTS Full untuk membaca file DTS

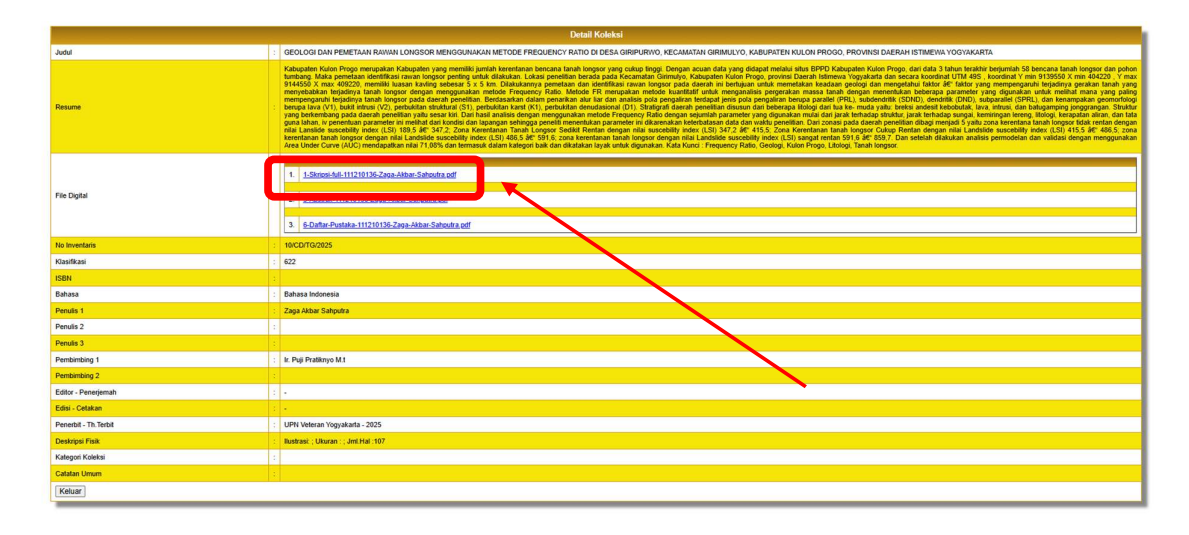

8. Jika nanti ditemukan halaman DTS terbatas (tidak full), klik tombol Refresh untuk dapat menampilkan halaman setelahnya.

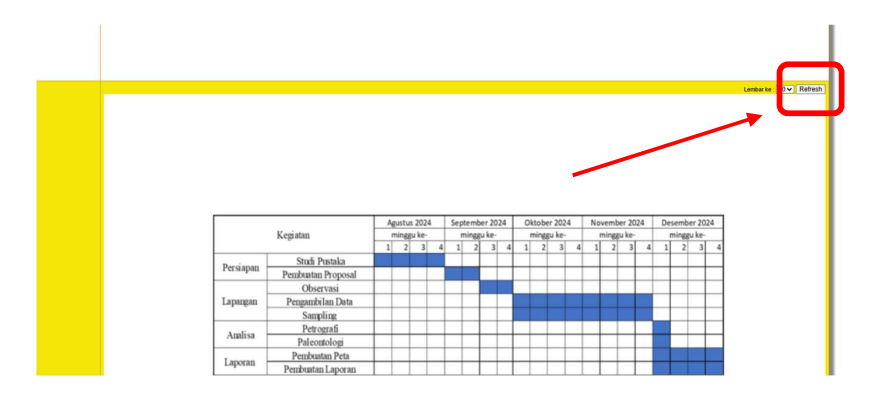

9. Jika ditemukan file DTS tidak bisa dibaca, segera hubungi admin UPA Perpustakaan UPN Veteran Yogyakarta agar file tersebut diunggah ulang.